| Linear.                                                                                                    | <b>1. Navigation</b> The HOME button will take<br>you "back" to a previous<br>screen.Pressing HOME repeatedly<br>will eventually return you to<br>the WELCOME screen.Use the Cursor buttons123                                                                 | <b>2. Enter Admin Code</b><br>The first screen displayed<br>will be blank. Use the<br>number buttons to type the<br>provided four digit Admin<br>Code: "1-2-3-4".                                              |
|----------------------------------------------------------------------------------------------------|----------------------------------------------------------------------------------------------------|----------------------------------------------------------------------------------------------------|
| TE Front Panel Guide and<br>Configuration Manual                                                                                                    | <ul> <li>(∧,v,&lt; or &gt;) to highlight<br/>an option, then press ⇒ to<br/>make and/or save settings.</li> <li>Use the Number buttons to<br/>make numeric entries.</li> </ul>                                                                                 | Entries will be represented<br>by asterisks. Press (b) to<br>enter the code.<br>Note: If an error is made<br>entering the code, you will<br>be prompted. Follow on-<br>screen instructions, then<br>try again. |
| 3. Create a New Admin Code                                                                                                    | 4. Panel Settings                                                                                                    | 5. Returning to Panel Settings Screen                                                                                                    |
| All panels require a new password upon start up.<br>Enter the initial four digit entry code, you'll be prompted to enter and verify a new Admin Code. | After successfully entering<br>a new Admin Code, the<br>Panel Settings screen is<br>displayed.       Panel Settings         Audio Settings       Audio Settings         Call Settings       Cell Module Status         Display Settings       Display Settings | <ul> <li>1. Press the HOME button until you arrive at the Building Name/Address screen.</li> <li>2. Highlight the Gear icon (♥), then press ⊕.</li> </ul>                                                      |
| Verify New Admin Code                                                                                                    | IMPORTANT: If the Panel<br>Settings screen times out<br>or you leave the screen<br>voluntarily, refer to the<br>process described in <b>Step</b><br><b>5</b> to return to the Panel<br>Settings screen. Otherwise,<br>proceed to stop 6                        | <ul> <li>3. At the Settings screen, enter 99, press the HOME button and then enter the Admin passcode.</li> <li>The Panel Setting screen should be displayed. If not, reneat the three steps</li> </ul>        |
| prompted. Follow on-screen instructions, then try again.                                                                                              | proceed to step o.                                                                                                    | listed above. Display Settings<br>System Settings                                                                                                    |

| 6. Access Attempts Settings                                                                                                    |                                                                                                    | 7 Audio Settings                                                                                                    |                                                                                                    | 8 Call Settings                                                                                                    |                                                                                                    |
|----------------------------------------------------------------------------------------------------|----------------------------------------------------------------------------------------------------|----------------------------------------------------------------------------------------------------|----------------------------------------------------------------------------------------------------|----------------------------------------------------------------------------------------------------|----------------------------------------------------------------------------------------------------|
| Select Access Settings<br>from the Panel Settings<br>screen to view the<br>following options:                                                                                                    | Panel Settings       Access Settings       Audio Settings       Call Settings       Cell Module Status       Display Settings | Select Audio Settings<br>from the Panel Settings<br>screen.                                                                                                    | Audio Settings<br>Speaker Volume<br>Keypad Volume                                                                                  | Select Call Settings from<br>the Panel Settings screen.<br>Visitor Talk Time: Sets<br>a time limit for visitor<br>communication at the<br>console. Set from 30<br>seconds to 5 minutes.<br>Default is 60 Sec.                                         | Call Settings<br>Visitor Talk Time<br>Visitor Talk Extension Time<br>Maximum Call Extensions<br>Visitor Talk Time |
| Access Attempts: Sets<br>the maximum number of<br>attempts before access<br>lockout. Default = 3.<br>Lockout Time: Sets<br>the lockout time for<br>maximum Access<br>Attempts reached.<br>Default = 30 Sec.   | Access Settings<br>Access Attempts<br>Lockout Time                                                                            | Speaker and Keypad<br>Volume: Both of these<br>volume options are<br>adjusted in the same<br>manner.<br>Set the volume option to<br><i>Loud</i> , <i>Normal</i> or <i>Soft</i> .<br>Default = Normal.                                                                                                    | Loud Normal Soft<br>Back $\bigcirc$ Save                                                                                           | Visitor Talk Extension<br>Time: Extends the Visitor<br>Talk Time setting. Set from<br>10 seconds to 60 seconds.<br>Default = 30 Sec.<br>Maximum Call<br>Extensions: Select from 1<br>to 3 Extensions, or set to<br>Disable.<br>Default = 1 Extension. | 5 minutes<br>5 Save<br>5 Save<br>5 Save<br>5 Save<br>5 Save<br>5 Save<br>5 Save                                   |
|                                                                                                    |                                                                                                    | 10. Display Settings 11. Microphone Settings                                                                                                    |                                                                                                    |                                                                                                    |                                                                                                    |
| 9. Device Setting                                                                                                    | gs                                                                                                    | 10. Display Sett                                                                                                    | ings                                                                                                    | 11. Microphone                                                                                                    | Settings                                                                                                    |
| <b>9. Device Setting</b><br>Select <b>Device Settings</b><br>from the Panel Settings<br>screen.                                                                                                    | <b>Device Settings</b><br>Proximity Sensor<br>Panel Lighting                                                                  | <b>10. Display Sett</b><br>Select <b>Display Settings</b><br>from the Panel Settings<br>screen.                                                                                                    | Display Settings<br>Backlight<br>Keypad<br>Screen Timeout                                                                          | <b>11. Microphone</b><br>Select Microphone<br>Settings from the Panel<br>Settings screen.<br>Set the microphone<br>sensitivity option to <i>High</i> ,<br><i>Medium</i> or <i>Low</i> .                                                               | Settings<br>Microphone Settings<br>High Que Low<br>Medium Save                                                    |
| <ul> <li>9. Device Settings<br/>Select Device Settings<br/>from the Panel Settings<br/>screen.</li> <li>Proximity Sensor:<br/>Enables or disables the<br/>Proximity Sensor.<br/>Default = Enabled.</li> </ul> | Device Settings<br>Proximity Sensor<br>Panel Lighting<br>Proximity Sensor<br>Enabled<br>Enabled<br>Enabled<br>Save            | <ul> <li>10. Display Settings</li> <li>Select Display Settings</li> <li>from the Panel Settings</li> <li>screen.</li> <li>Backlight Setting and</li> <li>Keypad Setting: Both</li> <li>settings offer the same</li> <li>options. Select Auto,</li> <li>Bright, Normal or Dim.</li> <li>Default = Auto.</li> </ul> | Display Settings<br>Backlight<br>Keypad<br>Screen Timeout<br>Backlight Setting<br>Auto Bright Petting<br>Dim<br>Dim<br>Dim<br>Save | <b>11. Microphone</b><br>Select Microphone<br>Settings from the Panel<br>Settings screen.<br>Set the microphone<br>sensitivity option to <i>High</i> ,<br><i>Medium</i> or <i>Low.</i><br>Default = Medium.                                           | Settings<br>Microphone Settings<br>High Addium Low<br>Low<br>Eack                                                 |

| 12. System Setting                                                                                                    | gs                                                                                                    | 13. Settings (\$)                                                                                                    |                                                                                                    |
|----------------------------------------------------------------------------------------------------|----------------------------------------------------------------------------------------------------|----------------------------------------------------------------------------------------------------|----------------------------------------------------------------------------------------------------|
| Select <b>System Settings</b><br>from the Panel Settings<br>screen.<br><b>Time</b> and <b>Date</b> : Both<br>settings are set in the same                                                | $ \begin{array}{c} \text{Time} \\ 1 \\ 0 \\ 1 \\ 0 \\ 1 \\ 0 \\ 3 \\ 3 \\ 5 \\ 5 \\ 5 \\ 5 \\ 5 \\ 5 \\ 5 \\ 5 \\ 5 \\ 5$ | Press the HOME button<br>until you arrive at the<br>Building Name/Address<br>screen.                                                                                                    | Text Size: Set the console<br>text size option to Small,<br>Medium or Large.<br>Default = Medium.<br>ter                                                                                                    |
| manner. Set to the current<br>Time and Date.                                                                                                    | Date<br>APR 18 2017<br>Back ⊕ Save                                                                                        | Select the Gear icon<br>(♥), then press ⊕ to<br>access the Settings screen.<br>Volume Text Size Display                                                                                                    | Display: Set the LCD display brightness to Bright, Normal or Dim.       Display Brightness         Default = Normal.       Image: Set the HOME button twice to return to the                                                                                                    |
| Time Zone: Scroll to find<br>the correct time zone, then<br>press →.                                                                                                    | Time Zone Alaska Daylight Time Alaska Standard Time Amazon Summer Time Amazon Time Argentina Time                         | Volume: Set the console speaker Volume option to Loud, Normal or Soft.         Default = Normal.         Volume         Volume         Image: Set the console speaker Volume option to Loud, Normal or Soft.         Default = Normal.         Image: Set the console speaker Volume option to Loud, Normal or Soft.         Default = Normal.         Image: Set the console speaker Volume option to Loud, Normal or Soft.         Default = Normal.         Image: Set the console speaker Volume option to Soft.         Image: Set the console speaker Volume option to Soft.         Default = Normal.                                                                                                    | Building Name/Address<br>screen.<br>Test the system.<br>Note: Any Settings changes made will reset to defaults once<br>the Welcome screen times out.                                                                                                    |
| 14. Using the Directory: To call a                                                                                                    | Building Name/Address                                                                                                    | <b>15. Entering a Code</b><br>Enter Code: If you<br>already know the<br>number of a resident to<br>call, enter the code and<br>press →.<br>Building Name/Address<br>Directory<br>Directory<br>Enter Code<br>Code<br>Code | NORTEK SECURITY & CONTROL LIMITED WARRANTY<br>This Nortek Security & Control product is warranted against defects in material<br>and workmanship for twelve (12) months. This warranty extends only to wholesale<br>customers who buy direct from Nortek Security & Control or through Nortek<br>Security & Control's normal distribution channels. Nortek Security & Control does<br>not warrant this product to consumers. Consumers should inquire from their selling<br>dealer as to the nature of the dealer's warranty, if any. There are no obligations or<br>liabilities on the part of Nortek Security & Control LLC for consequential damages<br>arising out of or in connection with use or performance of this product or other<br>indirect damages with respect to loss of property, revenue, or profit, or cost of<br>removal, installation, or reinstallation. All implied warranties, including implied<br>warranties for merchantability and implied warranties for fitness, are valid only<br>until the warranty expires. This Nortek Security & Control LLC Warranty is in lieu |
| buttons (< >) to select<br>the first letter of the<br>resident's last name,<br>Use the <b>Cursor</b> buttons<br>( $\land \lor$ ) to select a name,<br>then press $\bigoplus$ to make     | Resident Name<br>Resident Name<br>Resident Name<br>Resident Name<br>Resident Name                                         | Please consult the EN Series Programming Guide for additional programming information.                                                                                                    | of all other warranties express or implied.<br>All products returned for warranty service require a Return Product Authorization<br>Number (RPA#). Contact Nortek Security & Control Returns at 1-855-546-3351 for<br>an RPA# and other important details.                                                                                                    |
| buttons (< >) to select<br>the first letter of the<br>resident's last name,<br>Use the <b>Cursor</b> buttons<br>( $\land \lor$ ) to select a name,<br>then press $$ to make<br>the call. | Resident Name<br>Resident Name<br>Resident Name<br>Resident Name<br>Resident Name                                         | Please consult the EN Series Programming Guide for additional programming information.                                                                                                    | of all other warranties express or implied.<br>All products returned for warranty service require a Return Product Authorization<br>Number (RPA#). Contact Nortek Security & Control Returns at 1-855-546-3351 for<br>an RPA# and other important details.                                                                                                    |